## Easy 1, 2, 3 steps to download to your iPod or MP3 player

1) Click on the story you want to listen on the Internationaltales.com site. (You need to be a member to be able to listen. Purchase a package <u>here</u>.)

2) Once your default media player opens up it will automatically downloads the story to your PC memory. (Your default MP3 player maybe different than windows media player. The procedure should be the same)

3) Save the story to a desired location (File  $\rightarrow$  Save Media As ) and follow the instructions on your MP3 player manual to transfer the file to your MP3 device.

Example below demonstrates the process assuming the default player is a Windows Media player.

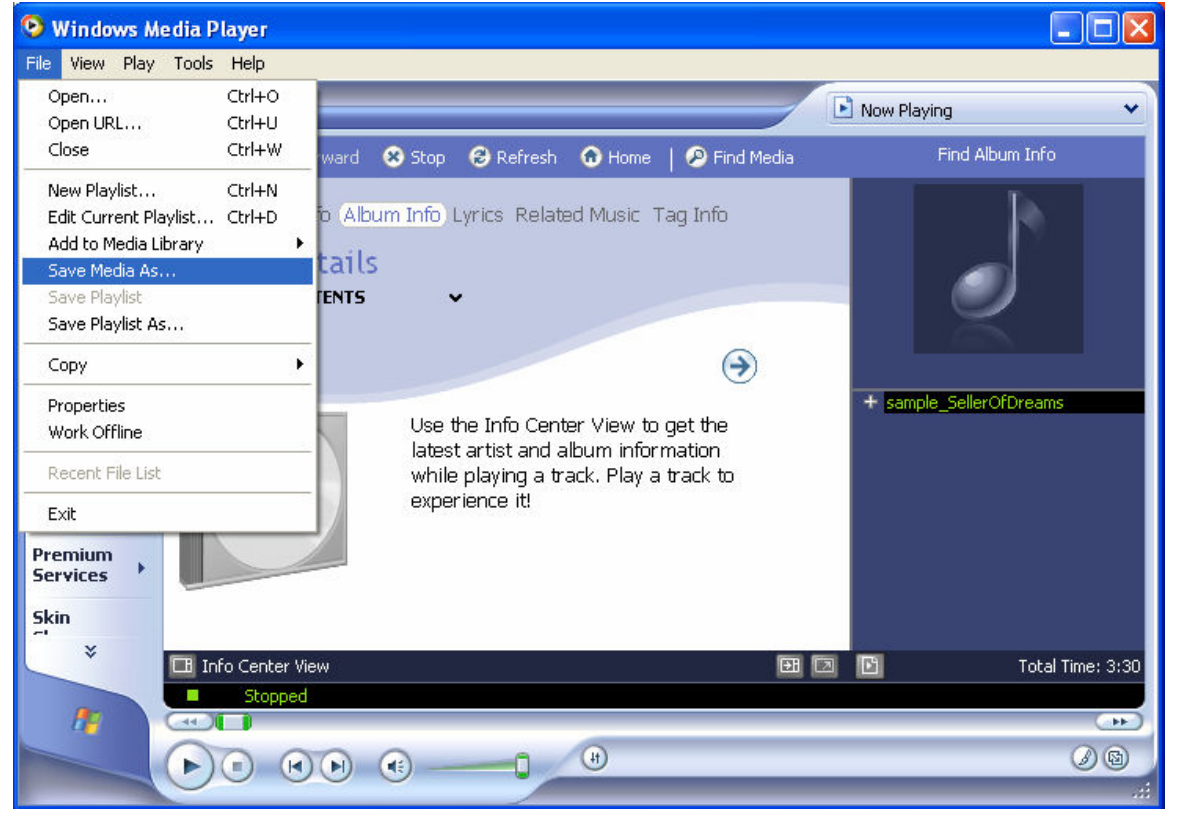

## Click on File → Save Media As

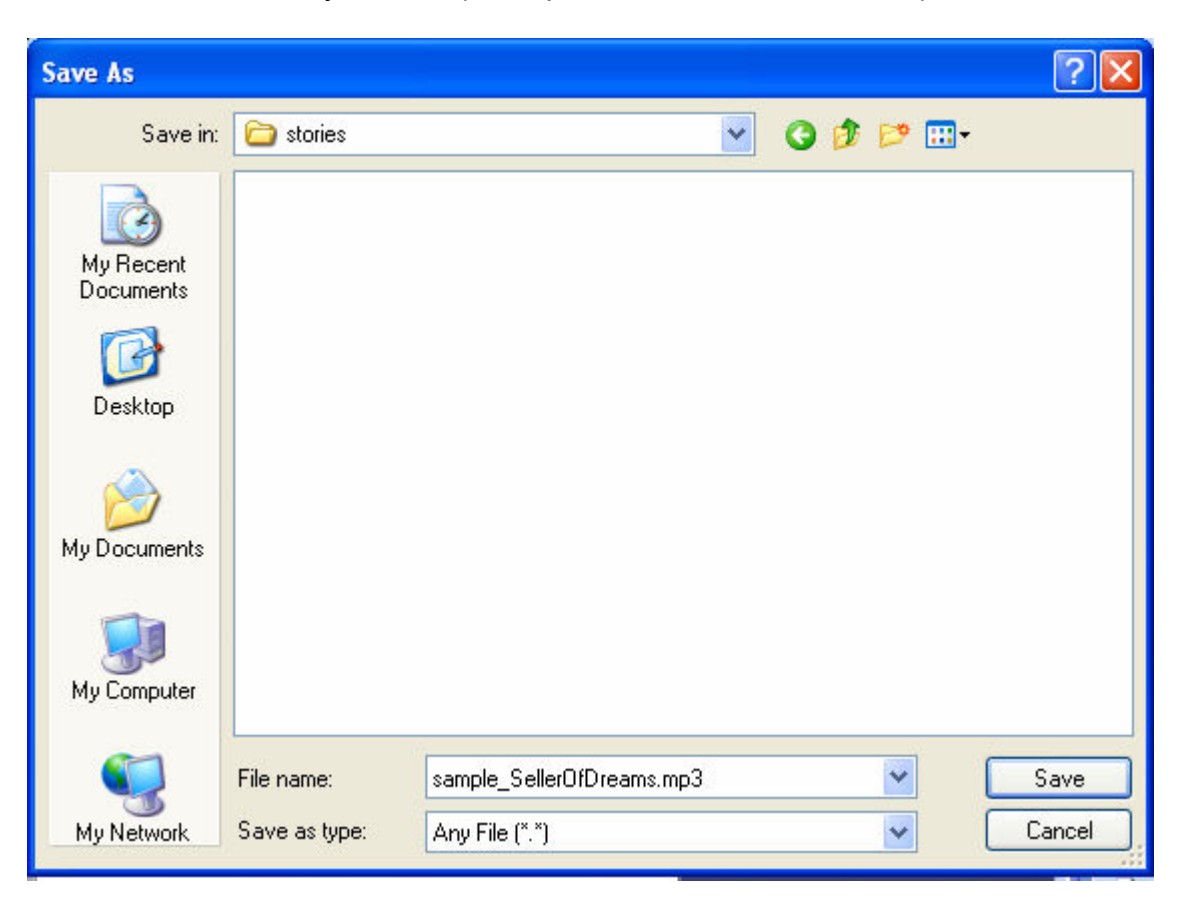

Save the MP3 file to your PC. (example below indicates stories)